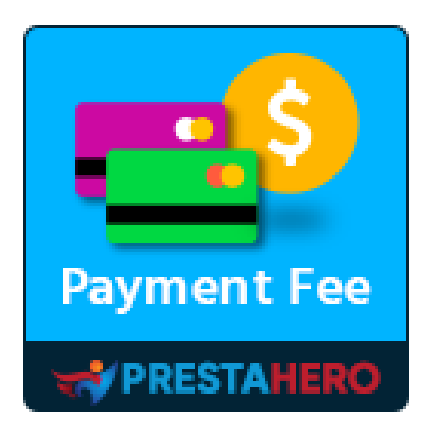

# **PAYMENT WITH FEE**

Cobra un recargo con cualquier módulo de pago PrestaShop, como envío contrarrembolso (COD, por sus siglas en inglés), transferencia bancaria, PayPal, Stripe, etc. y crea fácilmente ilimitados métodos de pago personalizados con o sin recargo.

Un producto de PrestaHero

# Contenido

| V.   | GRACIAS                                                                   | 12 |
|------|---------------------------------------------------------------------------|----|
| 2.   | Crea ilimitados métodos de pago personalizados                            | 8  |
| 1.   | Cobra una tasa adicional o recargo con cualquier módulo de pago existente | 4  |
| IV.  | CONFIGURACIÓN                                                             | 4  |
| III. | INSTALACIÓN                                                               | 4  |
| II.  | INTRODUCCIÓN                                                              | 3  |
| I.   | BIENVENIDO                                                                | 3  |

#### I. **BIENVENIDO**

Gracias por comprar nuestro producto. Esperamos guiarle a través de todos los aspectos de la instalación del módulo y la configuración del módulo dentro de este documento. Lo sí tiene alguna pregunta que esté fuera del alcance de esta documentación, no dude en contactarnos.

#### <u>Nota:</u>

Todas las capturas de pantalla de instrucciones se toman de PrestaShop 1.7.

# II. INTRODUCCIÓN

Cuando se trata del paso de pago, querrá que los procesos sean lo más convenientes posible para los clientes. **Payment With Fee** - el módulo de tasa de pago de PrestaShop le permitirá **cobrar una tasa adicional para los módulos de pago existentes** de tu tienda PrestaShop como y **crear tantos métodos de pago personalizados** como necesite sin tener que instalar módulos de pago adicionales.

Payment With Fee es plenamente compatible con otros módulos de pago de PrestaShop (transferencia bancaria, envío contrarrembolso, etc.) y todas las API de pago mediante terceros, como PayPal, Stripe, etc. Por lo tanto, puede estar seguro de que este módulo de recargo de pago funcionará sin problemas en su sitio web, permitiéndole agregar fácilmente recargos adicionales a los módulos de pago existentes, así como crear nuevos métodos de pago con o sin recargos de pago.

\* "Payment With Fee" es compatible con PrestaShop 1.7.x y PrestaShop 8.x

#### III. INSTALACIÓN

- Navegue a "Módulos / Módulos y servicios", haga clic en "Subir un módulo / Seleccionar archivo"
- Seleccione el archivo de módulo "ets\_payment\_with\_fee.zip" de su computadora y luego haga clic en "Abrir" para instalar
- 3. Haga clic en el botón "**Configurar**" del módulo que acaba de instalar para abrir la página de configuración del módulo

#### IV. CONFIGURACIÓN

#### 1. Cobra una tasa adicional o recargo con cualquier módulo de pago existente

**Payment With Fee** te permite **cobrar una tasa adicional para los módulos de pago existentes** de tu tienda PrestaShop como, por ejemplo, *envío contrarrembolso (COD), transferencia bancaria, PayPal, Stripe, etc.* Puedes configurar las opciones de recargos del pago según tus necesidades.

Siga las instrucciones a continuación para establecer un recargo adicional para los métodos de pago existentes:

**<u>Paso 1</u>**: Desde la página de configuración del módulo **Payment With Fee**, haga clic en el icono de las ruedas dentadas en la esquina superior derecha. Seleccione el método de pago que desea establecer un recargo adicional y haga clic en el botón "Editar tasa".

4

| Módulos / ets<br>Configu<br>Payment With<br>Méto | _payment_with_fe<br>JTAT<br>th Fee<br>dos de p | e / >Configurer<br>ago personalizables                                                                    |                                                       |                     |                                                      | Atrás        | Traducir     | Config<br>una tasa<br>para otros<br>métodos<br>de pago |
|--------------------------------------------------|------------------------------------------------|----------------------------------------------------------------------------------------------------|-------------------------------------------------------|---------------------|------------------------------------------------------|--------------|--------------|--------------------------------------------------------|
| ID 🖛 🛎                                           | Logo                                           | Nombre del método de pago 👻 🛎                                                                             | Tasa                                                  | Tasa de impuestos   | Estado del pedido                                    | Posición 🔻 🔺 | Habilitado 👻 | Acción                                                 |
|                                                  |                                                |                                                                                                    |                                                       |                     |                                                      |              | - *          | Q Filtrar                                              |
| 3                                                | Logo                                           | Pago Con Tasa - Pago Contra Reembolso con tasa                                                            | 5.5% (Minimum fee: 5,00 \$,<br>Maximum fee: 10,00 \$) | Sin impuestos       | En espera de pago por transferencia bancaria         | <b>4</b> 1   | ~            | 🖋 Editar 🔻                                             |
| 1                                                | Logo                                           | Pago Con Tarifa - Método Demo (sin tarifa)                                                                | Gratis                                                |                     | Preparación en curso                                 | <b>4</b> 2   | ~            | 🖋 Editar 🔻                                             |
| 2                                                | Logo                                           | Pago con cargo - Método de transferencia bancaria con cargo                                               | 10%                                                   | US-AL Rate (4%)     | En espera de pago por cheque                         | <b>4</b> 3   | *            | 🖋 Editar 🔍                                             |
| 1<br>2                                           | Logo<br>Logo                                   | Pago Con Tarifa - Método Demo (sin tarifa)<br>Pago con cargo - Método de transferencia bancaria con cargo | Gratis<br>10%                                         | <br>US-AL Rate (4%) | Preparación en curso<br>En espera de pago por cheque |              | *            | 🖋 Editar                                               |

| Recar  | gos de pago |                                  |        |                   | 0             |
|--------|-------------|----------------------------------|--------|-------------------|---------------|
| ID 🗸 🖕 | Logo        | Método de pago                   | Tasa   | Tasa de impuestos | Acción        |
| 14     |             | Pagos por cheque                 | 10%    | Sin impuestos     | 🖋 Editar tasa |
| 35     |             | Pagos por transferencia bancaria | 1,50\$ | US-AL Rate (4%)   |               |
| 59     |             | PrestaShop Checkout              | Gratis |                   | 🖋 Editar tasa |
| 81     | 80          | Pago contra reembolso            | Gratis |                   | 🖋 Editar tasa |

O navegue a la página **Pago > Recargos de pago**. Seleccione el método de pago que desea establecer una tasa adicional y haga clic en el botón "**Editar tasa**".

| <ul> <li>Pedidos</li> <li>Catálogo</li> <li>Clientes</li> </ul> | Pego / Peyment fees<br>Recargos de pago |                                  |        |                   | Ayuda            |
|-----------------------------------------------------------------|-----------------------------------------|----------------------------------|--------|-------------------|------------------|
| <ul> <li>Servicio al Cliente</li> <li>Estadísticas</li> </ul>   | Recargos de pago                        |                                  |        |                   | 0                |
| -                                                               | ID 👻 📥 Logo                             | Método de pago                   | Tasa   | Tasa de impuestos | Acción           |
| PERSONALIZAR                                                    | 14                                      | Pegos por cheque                 | 10%    | Sin impuestos     | 3 De Editar tasa |
| 🖵 Diseño<br>🗭 Transporte 1                                      | 36                                      | Pagos por transferencia bancaria | 1,50\$ | US-AL Rate (4%)   | 🖋 Editar tasa    |
| Pago ^<br>Métodos de pago<br>Preferencias 2                     | 59                                      | PrestaShop Checkout              | Gratis |                   | 🖋 Editar tasa    |
| Payment fees                                                    | 81                                      | Pago contra reembolso            | Gratis | **                |                  |

**Paso 2:** Seleccionar tipo de tasa. Puede agregar una cantidad fija del recargo de pago por pedido o calcular el recargo de pago por porcentaje del total del pedido.

| Editar recargo:ps_checkpayment |                                                                                                    |
|--------------------------------|----------------------------------------------------------------------------------------------------|
| Tipo de tasa                   | Cantidad fijada 🗸                                                                                                    |
| * Importe de tasa              | 1 USD                                                                                                    |
| Tasa de impuestos              | Sin impuestos 🗸                                                                                                    |
| Gratis para pedidos            | USD                                                                                                    |
| Valor mínimo del pedido total  | impuestos y gastos de envio incluídos. Lega en bianco si quieres aplicar tasa de pago a todos los pedidos<br>USD<br>Esta tarifa de pago solo está disponible si el valor total del pedido cumple esta condición. Déjelo en blanco para ignorar esta condición. |
| Valor máximo del pedido total  | USD                                                                                                    |
|                                | Esta tarifa de pago solo está disponible si el valor total del pedido cumple esta condición. Déjelo en blanco para ignorar esta condición.                                                                                                    |

| Editar recargo:ps_checkpayment |                                                                                                    |
|--------------------------------|----------------------------------------------------------------------------------------------------|
| Tipo de tasa                   | Porcentaje v                                                                                                    |
| * Porcentaje                   | 10 56<br>Impuestos y Bastos de envía incluídas antes de calcular la tasa de para                                                                  |
| Calcule la tasa basada en      | Total (impuestos incluidos) Tatal (ini impuestos                                                                                                  |
| Tasa de impuestos              | Sin impuestos                                                                                                    |
| Tasa máxima                    | USD<br>Dein en blanco nom istraare etta limitación                                                                                                |
| Tasa minima                    | USD Deja en blanco para ignorar esta limitación                                                                                                   |
| Gratis para pedidos            | USD<br>Impuestos y gastos de envio incluidos. Deja en blanco si quieres aplicar tasa de pago a todos los pedidos                                  |
| Valor mínimo del pedido total  | USD<br>Esta tarifa de pago solo está disponible si el valor total del pedido cumple esta condición. Dejelo en blanco para ignorar esta condición. |
| Valor máximo del pedido total  | USD<br>Esta tarifa de pago solo está disponible si el valor total del pedido cumple esta condición. Dejelo en blanco para ignorar esta condición. |
|                                |                                                                                                    |

### <u>Nota:</u>

La moneda se convertirá automáticamente en función de la configuración actual de su tienda.

El módulo **Payment With Fee** ofrece la opción de cancelar la tasa para pedidos que tienen un valor total de pedido sobre una cantidad específica y la opción de establecer una tasa mínima y máxima cuando se selecciona el tipo de tasa **porcentual**. **Paso 3:** Haga clic en "Guardar" para finalizar.

| Recar  | gos de pago |                                  |         |                   | ٥                      |
|--------|-------------|----------------------------------|---------|-------------------|------------------------|
| ID 🖛 🗮 | Logo        | Método de pago                   | Tasa    | Tasa de impuestos | Acción                 |
| 14     |             | Pagos por cheque                 | 10%     | Sin impuestos     | <b>∂</b> * Editar tasa |
| 35     |             | Pagos por transferencia bancaria | 1,50 \$ | US-AL Rate (4%)   | <i>₿</i> * Editar tasa |
| 59     |             | PrestaShop Checkout              | Gratis  |                   | <i>₿</i> * Editar tasa |
| 81     | <b>P</b>    | Pago contra reembolso            | Gratis  |                   | <i>₿</i> * Editar tasa |
| 81     | <b>B</b> C  | Pago contra reembolao            | Gratis  |                   | 1                      |

**Payment With Fee** garantiza que **todos los recargos se mostrarán en todas las zonas relevantes:** resumen del pedido del cliente o administrador, carrito de la compra, página de la compra, factura, correo electrónico con la confirmación del pedido, etc.

Aquí hay un ejemplo del recargo de pago que se muestra en la página de pago:

| ✓ DATOS PERSONALE                                                                                                    | S                                                                |   | 2 artículos                                                   |             |
|----------------------------------------------------------------------------------------------------|------------------------------------------------------------------|---|---------------------------------------------------------------|-------------|
| ✓ DIRECCIONES                                                                                                    |                                                                  |   | Hummingbird printed                                           | t-shirt     |
| ✓ MÉTODO DE ENVÍO                                                                                                    |                                                                  |   | Tamaño: S<br>Color: Blanco                                    | 19,12 \$    |
| 4 PAGO                                                                                                    |                                                                  |   | Hummingbird cushion<br>x1<br>Color: Blanco                    | 18,90 \$    |
| Pagar con cheque                                                                                                    |                                                                  |   | Subtotal                                                      | 38,02\$     |
| Por favor, envíenos su cheq                                                                                                    | ue con las siguientes indicaciones:                              |   | Transporte                                                    | 7,00 \$     |
| Importe                                                                                                    | 52,22 \$                                                         |   | Cuota de pago (sin impues                                     | tos) 4,50\$ |
| Beneficiario                                                                                                    |                                                                  |   | Tatal (impuestes aval )                                       | (0.50 \$    |
| Envíe su cheque a esta dire                                                                                                    | cción                                                            |   | Total (impuestos exci.)                                       | 49,52 Ş     |
| Cuota de pago (sin impues<br>(10%)                                                                                                    | tos) 4,50 \$                                                     |   | Total (impuestos incl.)                                       | 52,22\$     |
|                                                                                                    |                                                                  | _ | Impuestos: 2,70 \$                                            |             |
| Pago por transferencia bancaria     Pago Con Tasa - Pago Contra Re     Pago Con Tarifa - Método Demo     Pago con cargo - Método de trar | embolso con tasa<br>(sin tarifa)<br>sferencia bancaria con cargo |   | Call Security policy<br>(edit with the Customer Re<br>module) | eassurance  |
| Pago contra reembolso                                                                                                    | 5                                                                |   | Delivery policy<br>(edit with the Customer Remodule)          | eassurance  |
| Estoy de acuerdo con los términ<br>REALIZAR PEDIDO                                                                                       | os del servicio y los acepto sin reservas.                       |   | Return policy<br>(edit with the Customer Remodule)            | eassurance  |

#### 2. Crea ilimitados métodos de pago personalizados

El módulo **Payment With Fee** también le permite **crear ilimitados métodos de pago personalizados con o sin recargo** para todas las opciones de recargos del pago en su tienda en línea. Como cuando cobras una tasa adicional para los módulos de pago existentes, tiene todas las opciones de recargo de pago (*cantidad fija, porcentaje, recargo mínimo, recargo máximo, etc.*)

Además, tiene opciones para cargar el logotipo de pago, seleccionar grupos de clientes, países, proveedores de servicios para poder utilizar el método de pago personalizado, etc.

Para crear un nuevo método de pago personalizado, siga estas instrucciones:

**Paso 1:** Desde la página de configuración del back-end del módulo, haga clic en el icono "Agregar nuevo".

| nfigu  | I <b>FAF</b><br>h Fee |                                                             |                                                       |                   |                                              | Atrás        | Traducir     | Configurar los hoo |
|--------|-----------------------|-------------------------------------------------------------|-------------------------------------------------------|-------------------|----------------------------------------------|--------------|--------------|--------------------|
| Méto   | dos de p              | ago personalizables                                         |                                                       |                   |                                              |              |              | 0<br>0             |
| ID 🕆 🛎 | Logo                  | Nombre del método de pago 🔻 🔺                               | Tasa                                                  | Tasa de impuestos | Estado del pedido                            | Posición 🔻 🔺 | Habilitado 🔻 | Acción             |
|        |                       |                                                             |                                                       |                   | v                                            |              | - •          | Q, Filtrar         |
| 3      | Logo                  | Pago Con Tasa - Pago Contra Reembolso con tasa              | 5.5% (Minimum fee: 5,00 \$,<br>Maximum fee: 10,00 \$) | Sin impuestos     | En espera de pago por transferencia bancaria | <b>+</b> 1   | ~            | 🖋 Editar 🛛 🔻       |
| L      | Logo                  | Pago Con Tarifa - Método Demo (sin tarifa)                  | Gratis                                                |                   | Preparación en curso                         | <b>4</b> 2   | ~            | 🖋 Editar 🛛 🔻       |
| 2      | Logo                  | Pago con cargo - Método de transferencia bancaria con cargo | 10%                                                   | US-AL Rate (4%)   | En espera de pago por cheque                 | <b>4</b> 3   | ~            | 🖋 Editar 🛛 🔻       |
|        |                       |                                                             |                                                       |                   |                                              |              |              |                    |

**Paso 2:** Complete los campos en la pantalla "Agregar nuevo método de pago" y luego haga clic en "Guardar".

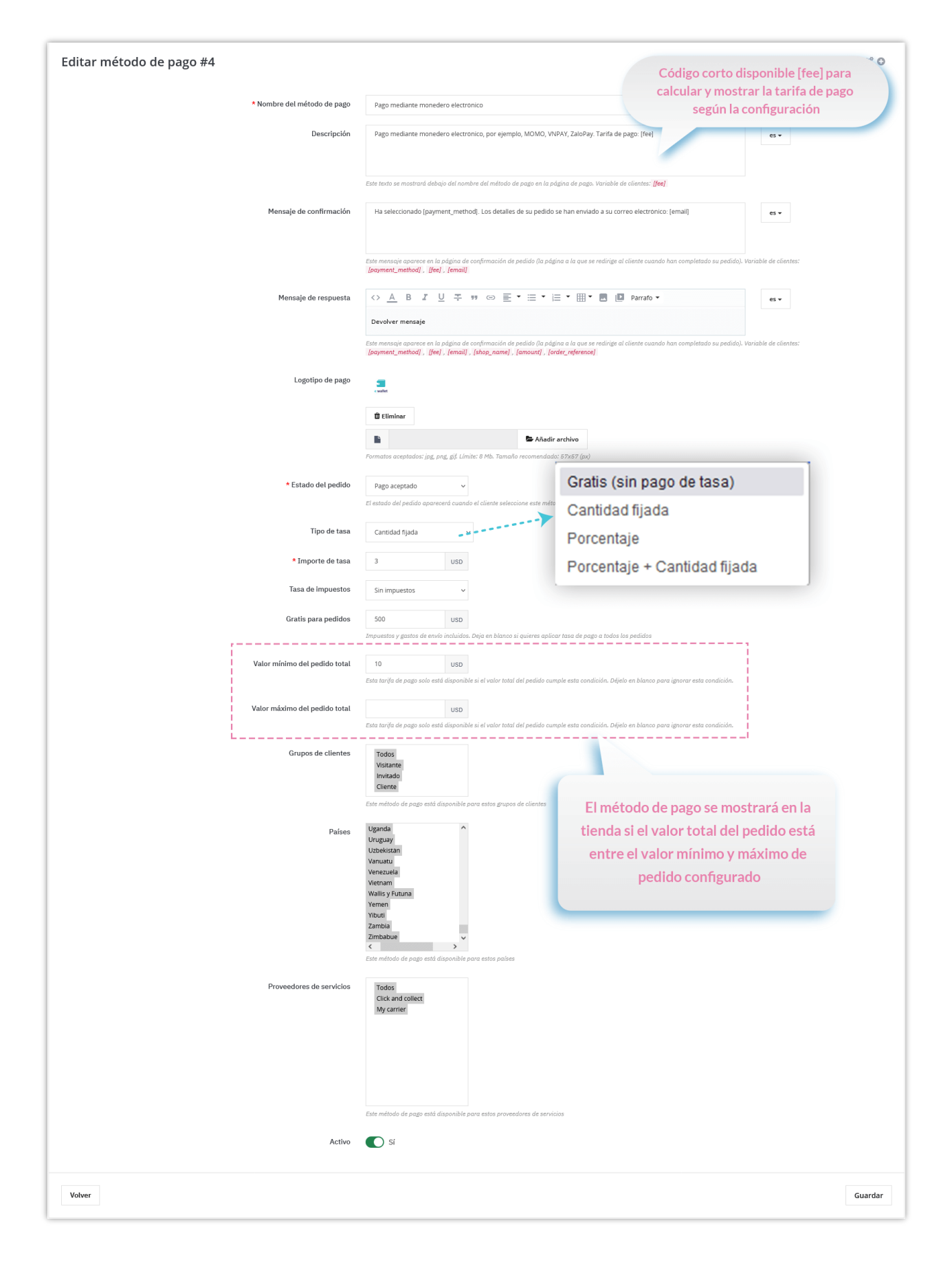

# En la front-office:

✓ Mostrar el recargo de pago en la página de pago:

| ✓ DATOS PERSONALES ✓ modificar                                                                                                    | 2 artículos                                                                                                    |
|----------------------------------------------------------------------------------------------------|----------------------------------------------------------------------------------------------------|
| ✓ DIRECCIONES                                                                                                    | mostrar detalles                                                                                                    |
| ✓ MÉTODO DE ENVÍO ✓ modificar                                                                                                    | x1<br>11,90 \$                                                                                                    |
| 4 PAGO                                                                                                    | Today is a good day Framed poster<br>x1<br>Dimension: 40x60cm 29,00 \$                                                                                                    |
| <ul> <li>Pagar con PayPal   Es fácil, sencillo y seguro</li> <li>PayPal</li> <li>Método de pago personalizados sin recargo</li> <li>Transferencia bancaria con recargo</li> <li>Payment With Fee - Cash on delivery with fee</li> <li>Pago mediante monedero electrónico</li> <li>Pago mediante monedero electrónico</li> <li>Pago mediante monedero electrónico</li> <li>Pago mediante monedero electrónico</li> <li>Pago mediante monedero electrónico</li> <li>ZaloPay. Tasa de pago: 3,00 \$</li> </ul> | Subtotal     40,90 \$       Transporte     7,00 \$       Recargo de pago (impuestos excl.)     3,00 \$       Total (impuestos excl.)     51,00 \$       Impuestos     0,00 \$ |
| Recargo de pago (impuestos excl.) 3,00 \$                                                                                                    | Security policy (edit with Customer reassurance module)                                                                                                    |
| Pago contra reembolso     Estoy de acuerdo con los términos del servicio y los acepto sin reservas.                                                                                                    | Delivery policy (edit with Customer reassurance module)                                                                                                    |
| PEDIDO CON OBLIGACIÓN DE PAGO                                                                                                    | ← Return policy (edit with Customer reassurance module)                                                                                                    |

✓ Página de confirmación de pedido:

| <ul> <li>SU PEDIDO HA SIDO CONFIRMADO</li> <li>Ha seleccionado el método Pago mediante monedero electrónico. L<br/>You can also download your invoice</li> </ul>                     | os detalles de su pedido se han enviado a su correo electrónico: dem                 | o@demo.com          |
|----------------------------------------------------------------------------------------------------|--------------------------------------------------------------------------------------|---------------------|
| ARTÍCULOS DEL PEDIDO                                                                                                    | Mensaje de confirmacion                                                              |                     |
| BEST<br>CONTROL                                                                                                    | 1 + UQU + 1                                                                          | 11,90 \$            |
| Today is a good day Framed poster -<br>Dimension : 40x60cm                                                                                                    | 29,00 \$ 1                                                                           | 29,00 \$            |
| Subtotal<br>Envío y manipulación                                                                                                    |                                                                                      | 40,90 \$<br>7,00 \$ |
| Recargo de pago (impuestos excl.)                                                                                                    |                                                                                      | 3,00 \$             |
| TOTAL (impuestos excl.)<br>DETALLES DEL PEDIDO:<br>Referencia de pedido: LMTCKHIFL<br>Método de pago: Pago mediante<br>monedero electrónico<br>Método de envío: my carrier<br>2 days | La recargo de pago y el impuesto<br>de recargo se agregan al valor<br>total del pago | 50,90 \$            |
| Su pedido en Demo shop está completo.<br>Especifique su referencia de pedido LMTCKHIFL en la descripción de                                                                          | e transferencia bancaria                                                             |                     |

# V. GRACIAS

Gracias de nuevo por comprar nuestro producto y pasar por esta documentación. Esperamos que este documento sea útil y eficiente en la configuración completa de este módulo. Si tiene alguna pregunta para la que la respuesta no está disponible en este documento, por favor no dude en ponerse en contacto con nosotros.